| Home • Forum                                            | Local 608-831-2396                                                                                                    | Toll Free 866-352-7108                                                                                               | Contact Us      Policies & Warranties                                                                                                    |
|---------------------------------------------------------|----------------------------------------------------------------------------------------------------|----------------------------------------------------------------------------------------------------|----------------------------------------------------------------------------------------------------|
| 1                                                       |                                                                                                    |                                                                                                    |                                                                                                    |
| Products                                                | HP Laserjets - Entering                                                                                                    | g Service Mode                                                                                                    |                                                                                                    |
| Refurbished LaserJets                                   |                                                                                                    |                                                                                                    | SERVICE MODE                                                                                                    |
|                                                         | Note: service mode is intende                                                                                                    | ed for repair technicians                                                                                            | CONTRACTOR OF THE OWNER OF THE OWNER OWNER OF THE OWNER OWNER OWNER OWNER OWNER OWNER OWNER OWNER OWNER OWNER OWNER OWNER OWNER OWNER OWNER OWNER OWNER OWNER OWNER OWNER OWNER OWNER OWNER OWNER OWNER OWNER OWNER OWNER OWNER OWNER OWNER OWNER OWNER OWNER OWNER OWNER OWNER OWNER OWNER OWNER OWNER OWNER OWNER OWNER OWNER OWNER OWNER |
| Transfer Kits                                           | and generally the only reason                                                                                                    | to enter service mode is                                                                                             | Ready Go Menu                                                                                                    |
| Paper trays and                                         | to change the maintenance co                                                                                                    | ount.                                                                                                    |                                                                                                    |
| cassettes                                               |                                                                                                    |                                                                                                    |                                                                                                    |
| <ul> <li>Duplexers</li> <li>Envelope feeders</li> </ul> |                                                                                                    |                                                                                                    | Attention - Value +                                                                                                    |
| JetDirect Cards                                         |                                                                                                    |                                                                                                    | Cancel Select                                                                                                    |
| Cables                                                  |                                                                                                    |                                                                                                    | $\sim$                                                                                                    |
| Common Parts                                            |                                                                                                    |                                                                                                    |                                                                                                    |
|                                                         | HP Laserjet 8000, 8100, and                                                                                                    | 8150 Series service mode                                                                                             |                                                                                                    |
| Tech Support                                            | 1. Hold down SELECT and J                                                                                                    | OB CANCEL while powering on the                                                                                      | printer, until all lights are illuminated and                                                                                                    |
| Main Support Page<br>Maintenance kit                    | the Display is blank. (If the Di                                                                                                    | splay Panel reads INTERNAL TEST                                                                                      | at this point, the keys were released to                                                                                                    |
| Instructions                                            | 2 Press MENUL then SELEC                                                                                                    | uccessful.)<br>T. The message SERVICE MODE i                                                                         | s displayed briefly, then the printer                                                                                                    |
| Manuals & Drivers                                       | automatically begins an INTE                                                                                                    | RNAL TEST. After several seconds                                                                                     | , both Control Panel Indicators turn off.                                                                                                    |
| Print Defects                                           | (The printer may display WAF                                                                                                    | RMING UP if it has not warmed up c                                                                                   | completely.) After the printer has warmed                                                                                                    |
| Repetitive defects Ruler                                | and passed the self test, S                                                                                                    | AV SERVICE MODE IS DISPLAYED.                                                                                        |                                                                                                    |
| Service Mode                                            | 4. Once it says SERVICE ME                                                                                                    | ENU press ITEM to scroll through se                                                                                  | rvice mode items.                                                                                                    |
| Clear Maint Count                                       | To exit the Service Mode pres                                                                                                    | ss GO.                                                                                                    |                                                                                                    |
| Cold Reset Instr.                                       | HP I aseriet 5si service moo                                                                                                    | le                                                                                                    |                                                                                                    |
|                                                         | 1 Hold down [Items] and [+] w                                                                                                    | while powering ON the printer, until a                                                                               | all lights are illuminated and the Display i                                                                                                    |
| Tech Support Forum                                      | blank. (If the Display Panel re                                                                                                    | ads INTERNAL TEST at this point,                                                                                     | the keys were released too soon. Repea                                                                                                    |
|                                                         | <ul> <li>2 Press [Select]. The message SERVICE MODE is displayed briefly, then the printer automatically begins an INTERNAL TEST. After several seconds, both Control Panel Indicators turn OFF. (The printer may display WARMING UP if it has not warmed up completely.) After the printer has warmed up and passed the self test, SERVICE MODE is displayed.</li> <li>3. Press [Menus] once to display SERVICE MENU.</li> </ul> |                                                                                                    |                                                                                                    |
| YAHOO! SHOPPING                                         | 4. Once it says SERVICE ME                                                                                                    | ENU press ITEM to scroll through se                                                                                  | rvice mode items.                                                                                                    |
| Testimonials                                            | To exit the Service Mode pres                                                                                                    | ss [On Line].                                                                                                    |                                                                                                    |
| Read what our                                           |                                                                                                    |                                                                                                    |                                                                                                    |
| customers have said                                     | 1. Hold down the [On Line].                                                                                                    | r <b>vice mode</b><br>Form Feed], and [Enter] kevs while r                                                           | powering ON the printer, until all lights                                                                                                    |
| <u>about us.</u>                                        | are illuminated and the Displa<br>point, the keys were released<br>2. Press the [Form Feed] key                                                                                                    | ay Window is blank. (If the Display V<br>too soon. Repeat this step until suc<br>, then the [Enter] key. The message | Vindow reads 05 SELF TEST at this ccessful.)<br>SERVICE MODE is displayed briefly,                                                                                                    |
|                                                         | then the printer automatically                                                                                                    | begins a 05 SELF TEST.                                                                                               | be printer may display 02 WARMING U                                                                                                    |
| Fuser core                                              | if it has not warmed up compl                                                                                                    | etely.) After the printer has warmed                                                                                 | up and passed the self test, SERVICE                                                                                                    |
| purchasing                                              | 3. Press [Menus] once to disp                                                                                                    | blay SERVICE MENU.                                                                                                   |                                                                                                    |
|                                                         | 4. Once it says SERVICE ME<br>To exit the Service Mode pres                                                                                                    | NÚ press ITEM to scroll through se<br>ss the [On Line] key.                                                          | rvice mode items.                                                                                                    |
|                                                         | HP Laserjet 5000 series ser                                                                                                    | vice mode                                                                                                    |                                                                                                    |
| ACCREDITED<br>BUSINESS                                  | <ol> <li>Hold down [Select] and [Ga<br/>(If the control panel reads INI<br/>2. Press the right side of the [</li> </ol>                                                                                                    | ancel Job] while turning on the printe<br>TIALIZING, the keys were released<br>Menu] key, then press [Select]. The   | er.<br>too soon.)<br>• message SERVICE MODE is displayed                                                                                                    |
|                                                         | <ol> <li>Press [Menus] once to display SERVICE MENU.</li> <li>Once it says SERVICE MENU press ITEM to scroll through service mode items.</li> <li>To exit the Service Mode press [Go].</li> </ol>                                                                                                    |                                                                                                    |                                                                                                    |
|                                                         | HP Laserjet 4100 series ser<br>1 While turning on the printer,<br>panel are lit                                                                                                    | vice mode<br>, hold down SELECT and CANCEL                                                                           | JOB until all of the lights on the control                                                                                                    |
|                                                         | 2 Press the right side of the M<br>appears and will reappear wh                                                                                                    | IENU key, then press SELECT. The<br>en the printer completes the initializ                                           | e message SERVICE MODE temporarily<br>ation process.                                                                                                    |

http://www.printertechs.com/tech/servicemode.php

4. Once it says SERVICE MENU press ITEM to scroll through service mode items.

5. To exit the service mode, press GO.

Note: If READY appears in the control panel, the keys might have been released too soon, or the wrong keys were pressed.

# HP Laserjet 4000 and 4050 series service mode

1 Hold down [Select] and [Cancel Job] while turning on the printer until all of the lights on the Control Panel are lit. (If the Control Panel reads INITIALIZING, the keys were released too soon.)

2 Press the right side of the [Menu] key, then press [Select]. The message SERVICE MODE is displayed. 3. Press [Menus] once to display SERVICE MENU.

4. Once it says SERVICE MENU press ITEM to scroll through service mode items.

5. To exit the Service Mode press [Go].

## HP Laserjet 4 and 4 plus series service mode

1. Hold down the [On Line], [Form Feed], and [Enter] keys while powering ON the printer, until the ON LINE and FORM FEED indicators are both illuminated and the Display Window is blank. (If the Display Window reads 05 SELF TEST at this point, the keys were released too soon. Repeat this step until successful.)

2. Press the [Form Feed] key, then the [Enter] key. The message SERVICE MODE is displayed briefly, then the printer automatically begins a 05 SELF TEST. After several seconds, the ON LINE and FORM FEED lights turn OFF.

(The printer may display 02 WARMING UP if it has not warmed up completely.) After the printer has warmed up and passed the self test, SERVICE MODE is displayed.

3. Press [Menus] once to display SERVICE MENU.

4. Once it says SERVICE MENU press ITEM to scroll through service mode items.

5. To exit the Service Mode press the [On Line] key.

#### HP Laserjet 5 series service mode

1. Hold down the Menu+ and Value+ keys while powering on the printer. Hold the keys down until SERVICE MODE is displayed.

2. The interrupted power-on self test is resumed. If the test completes successfully, the message SERVICE MODE is displayed.

3. To exit service mode, press the Go button.

## Laserjets 5P, 6P, 2100, 2200 and other printers that do not have a display panel (LEDs only).

These models are designed as low volume personal printers and do not have a maintenance count that needs to be reset or a readily accessible service mode. You can cold reset these printers or completely reinitialize the NVRAM (nonvolatile ram) to factory defaults. Cold resetting will reset most of the system parameters to factory defaults and reinitializing the NVRAM will reset ALL system parameters to the factory defaults. Also, there is a service mode for these printers but it is only accessible through software using PJL service mode commands. Buy the printer's service manual if you want to learn more.

HP Laserjet 5L, 6L, 1100, 1200 do not have a service mode. You can only perform a cold-reset and continuous self-test.

## Multifunction printers - printers/copiers/fax/scanners (e.g. HP 3100, 3150, 3200, etc.)

Service modes in these printers are more extensive because of the scanning and faxing features. We recommend buying the service manual for these units if you will be doing any repairs beyond mechanical components.

Home Forum Tech Support About Us Legal Contact Us

© 2009 Printertechs.com, Inc.

608-831-2396 tech@printertechs.com